# H8マイコン開発環境構築の手引き

筆者 12S 奥野

# 1 前書き

我らのサークルにおいて、ソフトウェア関連の技術は優れていれどもハードウェア方面に関し てはわりと近い存在である M ○ A や工○研究部に大きく遅れを取っている。M 科の友人から浴 びせられる『あのサークルって何やってるの?』『江ノ島まで来て部屋にこもる生活って……』と いった厳しい文言を受け、X68 も「俺らソフトだけじゃねえよ、見ろよこの肉体(BODY)? ワイルドだろぉ?」なオーラを出して他のサークルを威圧する力が必要だと感じた。

そこで、今回はハードウェアの制御についてこの記事を書くに至った。この記事では主に H8 マ イコンを用いた組み込みソフト開発環境の導入について記す。組み込みソフトというと敷居が高 そうと思われそうだが、別にそうでもないことを示すことができたらと思う。

# 2 概要

それでは、今回用いるマイコンボードと開発環境について紹介する。

# 2.1 マイコンボード

今回この記事では、H8 シリーズのマイコンボードを用いて説明を行う。H8 マイコンは平成 8 年に日立製作所の子会社のルネサスから発売されているボードであり、安価でそこそこの性能を 持つちょうどいいマイコンである。秋月電子なら 3000 円程度あれば、H8 ボードを購入すること ができる。

マイコンを取り扱う場合に気をつけなければならないのは、『マイコンのどのピンがどこにつな がっているか』ということ。

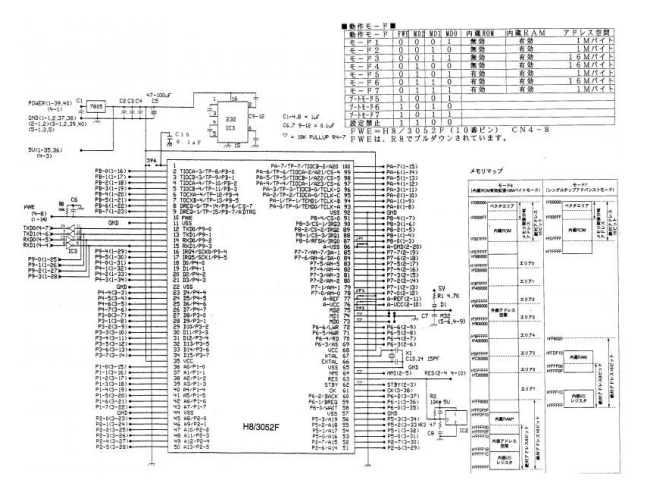

図1. マイコンのピン配置図の一例

図1のような表で確認できるが、一見すると非常にややこしい。おそらく紙面上では潰れてし まって何がなんだかわからないとは思う。マイコンを購入すると、こういったピン配置図が必ず 添付されているはずである。また、それが無くともマイコン自体のピン配置図は各種データシー トにて大きい画像を確認できる(下に一例の URL を記述した。)。これから出ているピンを目で 追っていく事でも確認できる。おおよその場合、添付されている説明書の中に、表1のような単 に文字だけの表がある。

| ピン番号 | ポート | ピン番号 | ポート  |
|------|-----|------|------|
| 1    | +5V | 5    | P22  |
| 2    | P11 | 6    | Rx00 |
| 3    | P12 | 7    | Tx00 |
| 4    | P22 | 8    | GND  |

表1 ピン配置図表の例

この表の見方は、ピン番号1番から+5Vの電源が供給されており、2番ピンと3番ピンがポート1の1番と2番、4ピンと5ピンがポート2、そして6番ピンが入力端子、7番が出力端子で8番が GND になる。1番の+5V でセンサに電源が行き、その末端が GND に帰る、というのが一般的なパターンである。

日立 16 ビットマイクロコンピュータ H8/3048 シリーズ データシート http://tokyo-ct.net/usr/matsu/learning/h8training/j602093\_h83048.pdf

### 2.2 開発環境

開発環境はルネサス社製の統合開発環境 High-performance Embedded Workshop を用いる(通称 HEW)。無償評価版であれば、評価機関が過ぎてもある一定サイズ以上のプログラムのコンパイルができないだけで、それ以外は通常の HEW として使うことができる。H8版はルネサスの公式ホームページからダウンロードして、インストールすることができる。(http://japan.renesas.com/support/downloads/download results/C2000801-C2000900/ evaluation software h8c.jsp)

ちなみに、これをダウンロードするために, MyRenesas というページに登録する必要が有るため、注意が必要である。一応、日立製作所謹製のため心配は不要だと思うが、気にする人は回避したほうがいいのかもしれない。

### 3 準備

紹介が終わったところで、実際にマイコンボード使ってみようと言いたいところだが、まずは準備を整えなければならない。

### 3.1 電源の供給

マイコンボードは当たり前だが、電力の供給がなければ動かず、電池などで電力を供給してやる 必要がある。そこで、電源供給の手段を用意しなければならない。秋月電子などで売っている H8 マイコンボードはだいたいが 5V 駆動なので、電源そのものは単三乾電池4本を直列に繋いでや るか、電池ボックスを購入すればよい。しかし、マイコンボードの電源供給ピンがボードによって 異なるため、それはマイコンボードの説明書を見ながら実装していただくほかない。初めてであ れば部品実装済みの組立品ボードを購入していただくのをおすすめする。

# 3.2 通信ケーブル

この HEW からマイコンボードにプログラムを転送するためのものを用意しなくてはならない。 マイコンボードでは主にパソコンと通信するときに RS232C というシリアルポートの通信規格 を用いており、USB ではなく主に D-Sub9 ピンアダプタにて行う。パソコンから送信するため、 USB-RS232C の変換ケーブルを用意しなくてはならない。

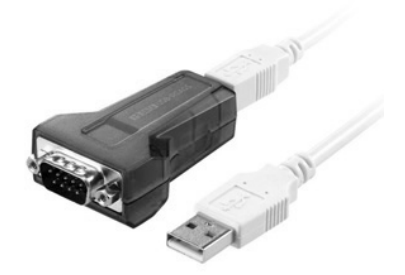

図 2. USB - RS232C 変換ケーブル

さらに、RS232C からマイコンボードに伸ばすケーブルも作らなければならない。既成品を購入 してもよいのだが、自作したほうがはるかに安価なため自作方法を紹介しよう。

# 3.3 ケーブルの自作

H8/3048 には書き込みボードが内蔵されているため、ケーブルをハンダ付けするだけで書き込 みケーブルが完成する。この自作の際には、マイコンのピン配置図から Rx と Tx が伸びているピ ンを見つける必要がある。

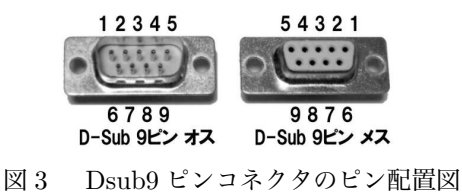

Dsub9 ピンのピン配置図は図3のようになっており、今回使用するのは2番のRx (INPUT)、 3番のTx(OUTPUT)、5番のGNDである。それらについて、2番をマイコンのTx(OUTPUT)、 3番をマイコンのRx(INPUT)、5番をマイコンのGND(VSS)に接続する。OUTから出た信号 を IN がキャッチする格好になる。Rx と Rx を繋いで「つながらないぞ?」というミスもあるの で、間違えないよう注意してほしい。

なお直接ハンダ付けしてしまうと PC にマイコンボードがくっつく形になってしまうため、コ ネクタを挟むなどしたほうが良い。完成図は図 4 のようになる。

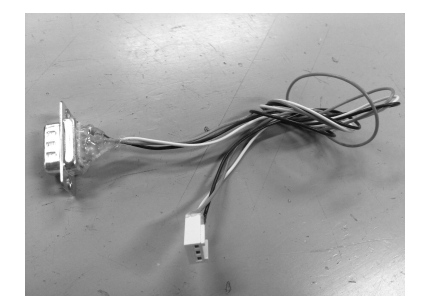

図4 完成図

# 3.4 CpuWrite の入手

あとは、HEW から直接 H8 へと書き込みできるプラグインをインストールすれば、準備は完 了。マイコンカーラリー ダウンロードページ

http://www.mcr.gr.jp/tech/download/main02.html

より、『●ルネサス統合開発環境用その他ソフト Ver1.40 2012.01.30』 をダウンロードして解凍す る。そして、フォルダの中に『CpuWrite』の実行ファイルと「CpuWrite の登録方法」というテ キストファイルがあるはずなので、それに従って登録してほしい。これで、準備は完了だ。

# 4 電子工作

準備は完了といえど、実はマイコンだけでは何もできない。マイコンにつなぐ何かを作らなけ ればならないのである。そこで、簡単な電子工作の技術も必要となる。ここでは、簡単に LED を 光らせることを目的とした回路を作ってみよう。

### 4.1 LED **発光回路**

回路に必要なのは3つ。「VCC」「抵抗」「GND」である。VCC と GND とは、電池の+と-を 表す記号だと思って差し支えない、電池の+側が VCC で、-側が GND である。VCC はマイコ ンの信号で十分なので、

[マイコンの信号線]-[抵抗]-[LED]-[GND]

のような回路を作ればよい。マイコンの信号線のことは置いておいて、まずは LED と抵抗を結ん でそれらの GND の末端を一つの線にまとめる作業をしよう。LED と抵抗は秋月電子などで売っ ており、こちらは 300 円もあれば 8 個ずつ揃えることができる。それらをユニバーサル基板にハ ンダと配線材を使って適当に配線しよう。

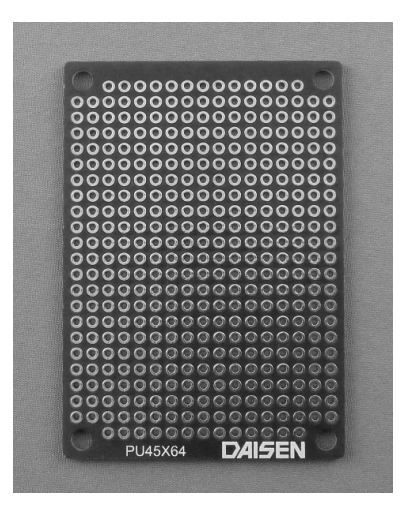

図5 ユニバーサル基板の一例

# 4.2 マイコンとの接続

では次にマイコンとの接続だが、どこのポートを使うか決めて置かなければならない。ピンが 別々の場所に散らばっているポートを使うと面倒なので、ここれは大抵の H8 マイコンでは固まっ て配置されているであろうポート 1 を例に進める。ポート 1 の 8 本に直接にハンダ付けするか、 もしくはピンヘッダと 10 ピンコネクタのようなものを使うとよい。

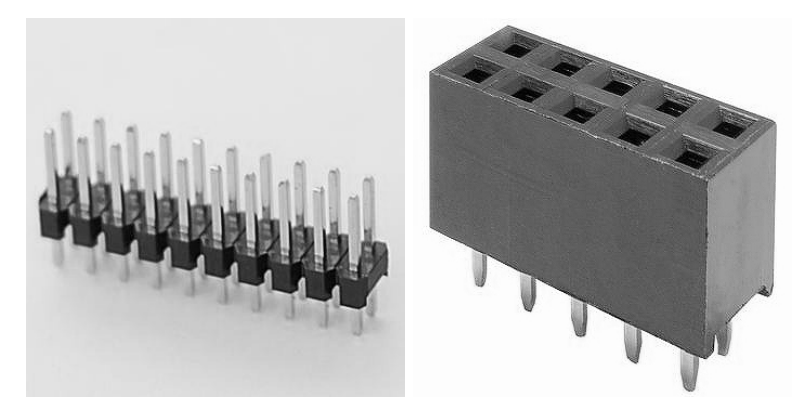

図6 ピンヘッダと10ピンコネクタ

これを発光回路基板とマイコン基板に取り付けてやれば、これの抜き差しだけで接続できる。 筆者としてもおすすめの方法である。

# 5 ワークスペースの設定

では、いよいよパソコンと接続してプログラムを入れてみよう。その手順を追って説明する。

# 5.1 **ワークスペースの設定**

まずは、HEW でワークスペースを作ってみよう。HEW を起動し、新規ワークスペースの作 成を選択する。出てきたウィンドウに好きな、ワークスペース名とプロジェクト名を入れよう。 ディレクトリや CPU 選別が『H8S,H8/300』になっていることを確認して OK を押す。 そして次のウィンドウでは、ツールチェイン番号はそのままで、CPU シリーズを選択する。 H8/3048 であれば 300H シリーズである。そして、自分の使用している CPU を選択しよう。

すると、画面が開いて左にワークスペースができたのが確認できるはずだ。

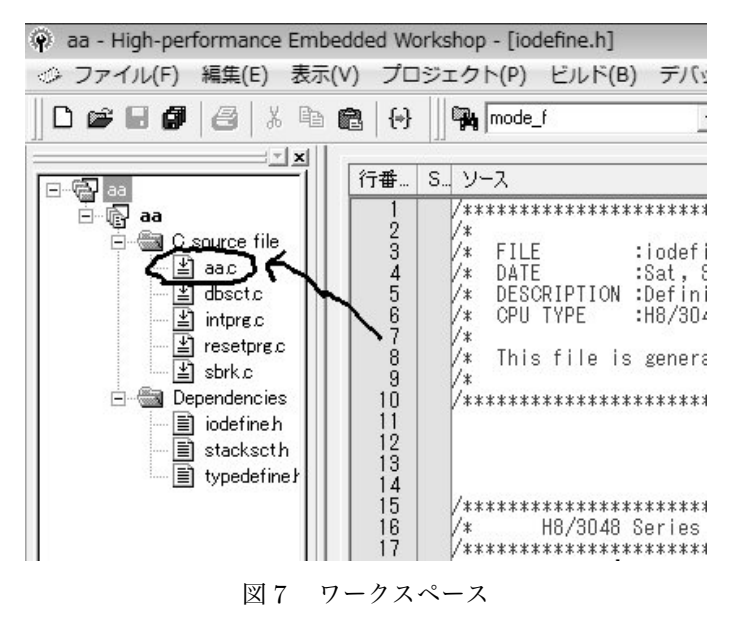

では、このワークスペースの中の(プロジェクト名).c を開いてみよう。すると、プログラムの原 型のようなものが書いてあるはずである。ここにプログラムを書いて開発していくことになる。

### 5.2 プログラム

では、華のプログラムである。今回は「ポート1につないだ8個の LED を光らせる」という プログラムを書いてみよう。といっても勝手がわからないだろうから、サンプルを例にして説明 する。

| 1 | #include "iodefine.h" |  |
|---|-----------------------|--|
| 2 | void main(void){      |  |
| 3 | P1.DDR = 0xff;        |  |
| 4 | $while(1){$           |  |
| 5 | P1.DR.BYTE = 0xff;    |  |
| 6 | }                     |  |
| 7 | }                     |  |
|   | コード1 入出力設定            |  |

これがサンプルである。あれ、意外と短いな。と思った方が多いかと思われるが、LED を光らせ るだけならば特に難しいことはないのだ。

では、それぞれの部分を解説しよう。……とはいっても、C 言語とは何か、から解説していては 埒が開かないので、この記事を見ていただいている方には、C 言語については多少の知識がある という前提で話させていただく。といってもそれほど高度なものは必要なく、if-else 文、for 文、 while 文程度の知識があれば問題なくマイコン開発はできる。

### 5.2.1 include

今回は HEW に付属しているユーザ定義の関数系を呼び出している。C 言語においては、関 数系を呼び出すときは#include のあとに< >で囲むが、HEW でユーザー定義の関数系を呼び 出すときには< >ではなく""で囲うというルールがある。そのため、今回のコードにおいては #include"iodefine"という記述をしている。

#### 5.2.2 入出力設定

関数の直前、コード1の3行目に記述してある『P1.DDR = 0xff』とは、ポートの入出力をどうするかという設定である。DR と DDR という設定には「このポートを入力として用いる」「このポートを出力として用いる」という意味が含まれている。

次の行の 0xff というのには、「では、このポートの何番目までを入出力に用いるか?」という設 定である。ポートのピンは 8 本あるのだが、そのポートピンの 1 本目~8 本目は 2 の(ピン番号– 1) 乗で表し、それを 16 進数に治してプログラムに書く。

例えば、ポート1の1番目のピンのみを入出力に用いたい場合は0x01、2番目のピンのみを使いたい場合は0x02、1番目と2番目を使いたい時は0x03、5番目と3番目を使いたい時は0x18、のように記述する。

今回はLEDを光らせるためにポート1のすべての端子を出力として利用するため、P1.DDR=0xff と記述する。

#### 5.2.3 関数内部

関数内部、コード1の4行と5行目に記述してある『while(1)』と『P1.DR.BYTE = 0xff』だが、これは『while(1)』つまり永遠に『ポート1のバイトに0xffを出力する』という意味である。 先ほど設定したポート1の出力に0xff という信号を送る動作を継続的に行なっている。

### 5.2.4 書き込み

では、このプログラムを実際にマイコンに書き込んでみよう。まずはこのプログラムを HEW 上部のビルドタブからビルドを選んでビルドする。その後マイコンの書き込みスイッチを書き込 み側に倒し、パソコンと接続し、ツールタブの CPUWrite を実行して開始ボタンを押す。正しく 進行すれば成功である。

マイコンに LED 発光回路を接続してマイコンの電源をつければ、LED が発光するはずである。

# 6 応用

入出力設定の簡単な拡張例を考えてみよう。たとえば「時間おきに LED が順に点滅する」というプログラムである。C 言語で書いているため、処理は C 言語とまったく同じである。

| #include "iodefine.h"      |  |  |  |
|----------------------------|--|--|--|
| void main(void){           |  |  |  |
| unsigned long i;           |  |  |  |
| P1.DDR = 0xFF;             |  |  |  |
|                            |  |  |  |
| $\text{while}(1)$ {        |  |  |  |
| P1.DR.BYTE = 0x01;         |  |  |  |
| for $(i=0;i;1000000;i++)$  |  |  |  |
| P1.DR.BYTE = 0x02;         |  |  |  |
| for $(i=0;i;1000000;i++)$  |  |  |  |
| P1.DR.BYTE = 0x04;         |  |  |  |
| for $(i=0;i_11000000;i++)$ |  |  |  |
| P1.DR.BYTE = 0x08;         |  |  |  |
| for $(i=0;i_11000000;i++)$ |  |  |  |
| P1.DR.BYTE = 0x10;         |  |  |  |
| for $(i=0;i_11000000;i++)$ |  |  |  |
| P1.DR.BYTE = 0x20;         |  |  |  |
| for $(i=0;i_11000000;i++)$ |  |  |  |
| P1.DR.BYTE = 0x40;         |  |  |  |
| for $(i=0;i;1000000;i++)$  |  |  |  |
| P1.DR.BYTE = 0x80;         |  |  |  |
| for $(i=0;i;1000000;i++)$  |  |  |  |
| }                          |  |  |  |
| }                          |  |  |  |

これで、一定時間おきに順番に LED が光るプログラムが完成である。

このプログラムのように時間稼ぎに i++ のような手法を用いる場合、CPU のクロック数という ものを意識する必要がある。CPU というのは御存知の通り我々の想像もつかないような速さで計 算しているが、その計算にかかる時間は 0 ではない。その時間は CPU のクロック数から求まり、 H8 マイコンの場合おおよそ 16MHz であることから、一秒間に 1600000 回の計算をしているとい うことになる。そのため、一回 i++ を行うにはだいたい 625 ナノ秒必要ということになる。であ れば、i++ の上限を調整することによって時間を調節できるということになる。上のプログラム の i の上限をいろいろ弄ってみて試していただきたい。

### 6.1 応用の一例

これができるようになるということは、複数の出力を同時に制御できるようになったというこ とである。複数の出力を同時に制御することで使えるようになるものとしては、たとえば以下の ようなものがある。

- 電光揭示板
- クリスマスツリーの電飾
- 7 セグメント LED

これからクリスマスの時期、クリスマスツリーを自分の思うように光らせたい!と思ったなら ばすぐにでも使えるだろう。

今回ここにて説明したことは、プログラム内部にやりたいことを記述してそれを出力させる方 法、C 言語でいうところの printf 関数である。コントローラーなどからの信号を受け取り、それ によって出力を変える scanf 関数のようなものももちろん実装可能で、ページ上の都合からこの記 事では割愛したが、そちらもさほど難しいことではないため、意欲溢れる諸兄にはぜひ挑戦してい ただきたい。

なお、それらができれば自作のコントローラーというのも十分に可能である。スティックや R2 ボタンの押し込みなどを再現したいのならば、AD(アナログーデジタル)変換をマスターする必 要があるが、DDR コンのように『押したか,押されていないか』だけを見るようなコントロー ラーなら問題なく製作できるはずである。

# 7 最後に

さて、マイコンを手に入れて開発環境を手に入れたあなたは、一端の組み込みソフト開発者と なった。マイコンに関する資料はネット上にいくらでも出まわっており、それらを見れば本当に なんでもできる(参考の項に記述してあるので、興味があれば見ていただきたい)。

マイコンを用いたハード寄りのゲーム(赤外線ガンシューティングゲームだとか、デジタル野球 盤など)とかを考えても良いし、モーターやセンサで駆動するものを作ってニコニコ技〇部などに 投稿してみるのも良いと思う。無論簡単な道のりではないが、可能なのか不可能なのかというと 全て可能である。

これにより、ソフトだけではなくハード面でもゲーム開発に活用していただければ、よりゲーム 開発の幅が広がるのではないかと思う。

# 8 参考

今回この記事を書くにあたり、以下のページを参考とした。